## Pandora®

Vous pouvez regarder Pandora en streaming à partir de votre iPod touch/iPhone ou de vos appareils Android et BlackBerry.

 Installez la dernière version de l'application Pandora<sup>®</sup> sur votre iPod touch/iPhone/Android/ BlackBerry.

## Préparation

- 1 Connectez l'appareil.
  - **Pour Android/BlackBerry:** Couplez l'appareil Android/BlackBerry au Bluetooth.
  - Pour iPod touch/iPhone: Connectez l'iPod touch/iPhone
- 2 Sélectionnez l'appareil à utiliser et le mode de connexion sur <APP Connection select> de l'écran <APP/iPod SETUP>. (Page 51)
- 3 Sélectionnez « PANDORA » comme source. (Page 10) L'application Pandora est lancée.

## **Opérations de lecture**

Il est possible de contrôler Pandora avec la télécommande. Seules les fonctions de lecture, de pause et de changement de morceaux sont disponibles.

## Indications et boutons de l'écran de contrôle de source

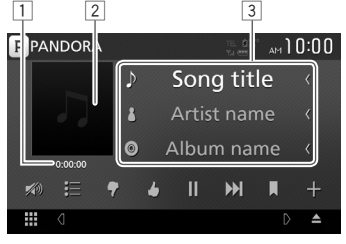

#### Information de lecture

- 1 Temps de lecture
- 2 Donnée de l'image
- 3 Informations sur la piste
  - Faire défiler le texte si ce dernier n'apparaît pas en entier.

#### Touches de fonctionnement

| <b>i</b> ⊟ 1 | Affiche l'écran de sélection de la liste.                                                                                                    |
|--------------|----------------------------------------------------------------------------------------------------|
| <b>9</b> ]   | Ignore le morceau actuel et passe à la chanson suivante.                                                                                                    |
| ▲1           | Enregistre le morceau actuel dans les favoris.                                                                                                    |
| ▶]*          | La lecture commence.                                                                                                    |
| ∎∎]*         | Interrompt la lecture.                                                                                                    |
| ▶▶ ]         | <ul> <li>Passe au morceau suivant.</li> <li>Pas disponible lorsque la fonction<br/>Pandora de limitation du nombre de<br/>sauts d'une musique à une autre est<br/>atteinte.</li> </ul> |
| ]            | Ajoutez la lecture en cours aux favoris.                                                                                                    |
| <b>+</b> 1   | Créez une nouvelle station.                                                                                                    |
| <b>X</b> @]  | Atténuez le son. (Page 6)<br>• Pour rétablir le son, touchez [🔊)].                                                                                                    |

\* Pendant la lecture, [ ■] s'affiche et lors de la mise en pause,
 [ ▶] s'affiche.

## Pandora®

# □ Sélection d'une station à partir de la liste

1 Affichez l'écran de la liste des stations.

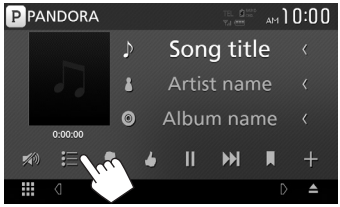

2 Sélectionnez une station à partir de la liste.

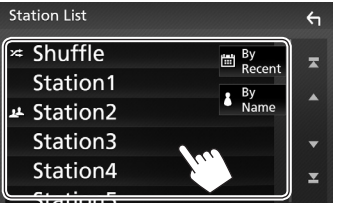

- [X: Shuffle] Lance la lecture aléatoire des morceaux enregistrés dans la station.
- [ High By Recent] Trie la liste dans un ordre chronologique décroissant.
- [ **By Name**] Trie la liste dans l'ordre alphabétique.
- Faites dérouler la page pour voir plus d'éléments.
- L'indicateur apparait sur la gauche de l'appareil lorsque le mode aléatoire est activé. (Tous les morceaux enregistrés sur les stations sont joués de façon aléatoire).
- L'indicateur <u>a</u> apparait sur la gauche de l'appareil lorsque la station est partagée.

## Créez une nouvelle station.

1 Affichez l'écran de la liste des stations.

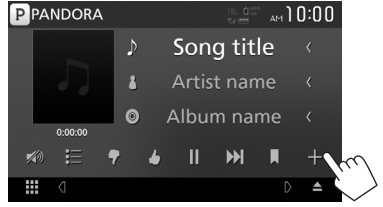

## 2 Sélectionnez le type.

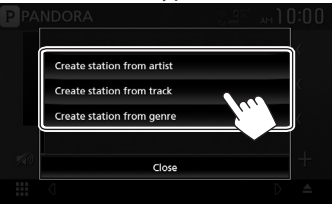

[Create stationCrée une nouvelle station en<br/>fonction de l'artiste écouté.[Create stationCrée une nouvelle station en<br/>fonction du morceau écouté.[Create stationAffiche l'écran de liste des<br/>genres. (voir ci-dessous).

#### Écran de liste des genres

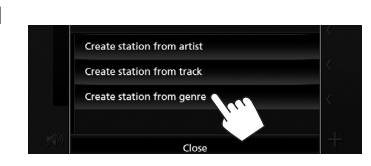

2 Sélectionnez un genre, puis une station.

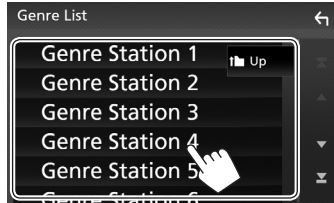

- Faites dérouler la page pour voir plus d'éléments.
- La station sélectionnée est ajoutée à la Liste des Stations.

## **Exigences pour Pandora®**

#### iPhone ou iPod touch

- Installez la dernière version de l'application Pandora sur votre iPhone ou votre iPod touch. (Recherchez « Pandora » dans l'Apple App Store pour trouver et installer la version la plus récente).
- Connectez votre iPod touch/iPhone à cet appareil en utilisant un câble ou par Bluetooth.
  - Lors de l'utilisation d'un câble: Utilisez le KS-U62 (accessoire optionnel) ou un câble USB 2.0 (accessoire pour iPod/iPhone).

#### Android™

- Allez sur Google play et recherchez « Pandora » pour l'installer.
- Le Bluetooth doit être intégré et les profils suivants doivent être pris en charge.
  - SPP (Profil de port série Bluetooth)
  - A2DP (profil Bluetooth A2DP)

#### **BlackBerry**®

- Rendez-vous sur www.pandora.com à partir du navigateur embarqué pour télécharger l'application Pandora.
- Le Bluetooth doit être intégré et les profils suivants doivent être pris en charge.
  - SPP (Profil de port série Bluetooth)
  - A2DP (profil Bluetooth A2DP)

#### REMARQUE

- Assurez-vous d'être bien connecté à votre application smartphone. Si vous ne disposez pas d'un compte Pandora, créez-en un gratuitement via votre smartphone ou à partir du site www. pandora.com.
- Pandora n'est disponible que dans certains pays. Veuillez consulter notre site http://www.pandora. com/legal pour obtenir plus d'informations.
- Pandora<sup>®</sup> étant un service tiers, les spécifications sont sujettes à modification sans préavis. Il est donc possible que la compatibilité initiale soit altérée ou que certains ou tous les services ne soient plus disponibles.
- Certaines fonctions de Pandora ne sont pas accessibles depuis cet appareil.
- En cas de problème lié à l'utilisation de l'application, contactez Pandora à l'adresse suivante: pandora-support@pandora.com.
- Établissez une connexion Internet en utilisant le LTE, 3G, EDGE ou le WiFi.
- PANDORA, les logos PANDORA ainsi que les sigles déposés PANDORA sont des marques de commerce ou des marques déposées de Pandora Media, Inc., et sont utilisés avec autorisation.

## PANDORA